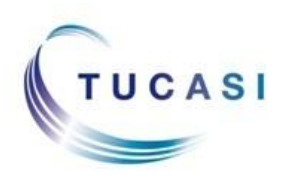

## Quick Reference Guide Dinner Money – Classroom Edition For Dining Hall Staff

## Logging on to SCO Classroom Edition in the Dining Hall

- Switch on the tablet/iPad. You must have an internet connection.
- Go to the following URL <u>https://scopay.com/ClassroomWebapp</u>
- Enter the relevant **Username** and the **Password**.
- Tick **Remember me** if preferred.

| Jsername:                           | ogin         |  |       |        |
|-------------------------------------|--------------|--|-------|--------|
| Password: Remember me: Login Cancel | Username:    |  |       |        |
| Remember me:                        | Password:    |  |       |        |
| Login Cancel                        | Remember me: |  |       |        |
| Login Cancel                        |              |  |       |        |
|                                     |              |  | Login | Cancel |

- Click Login.
- Select Confirm today's meal selection.

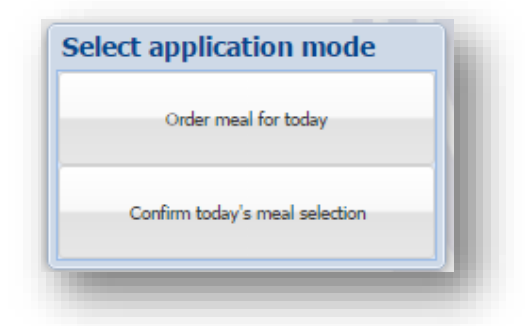

• Select the relevant class from the Class list in the left panel.

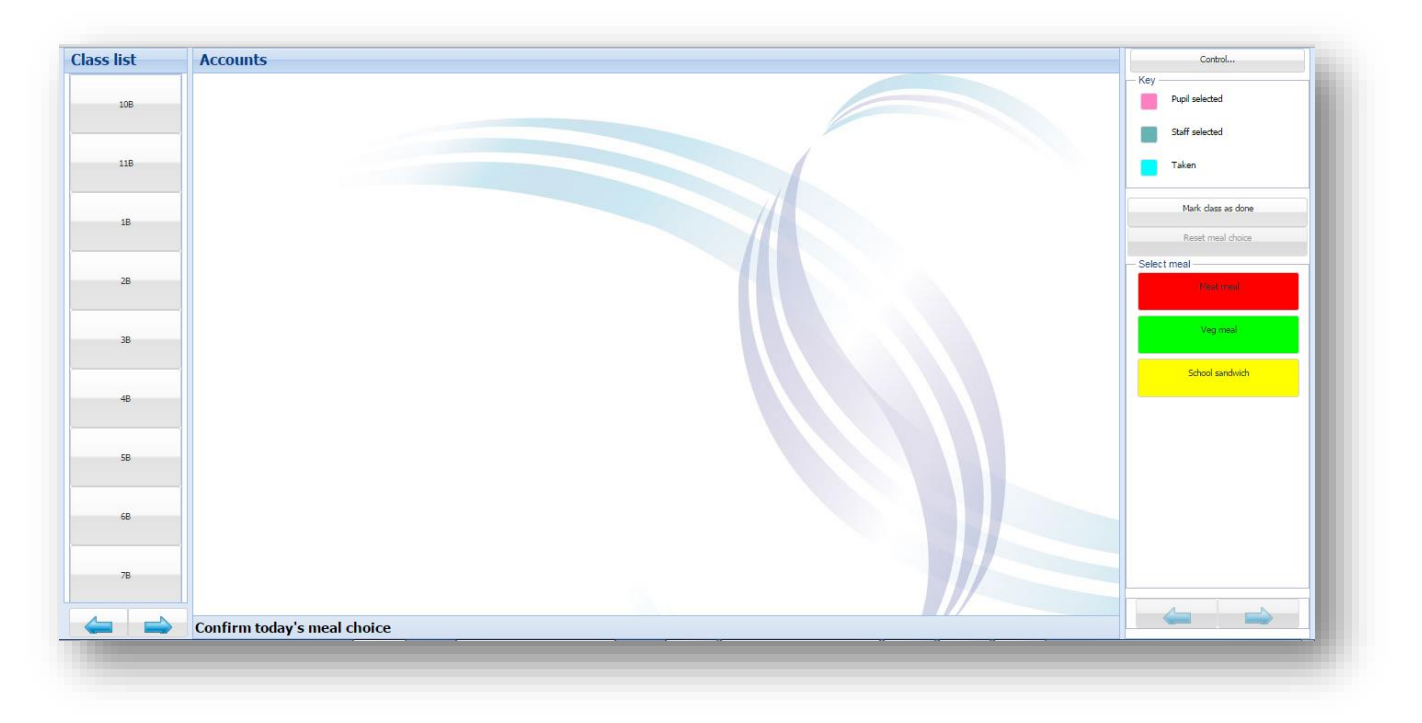

## Confirming meal choices

Meals that have been selected in the classroom will be displayed against pupils' names. To confirm/alter the choice:

- Click on the relevant pupil name.
- Click on the required meal choice on the right hand side. The pupil button will change the colour to show that the meal has been '**Taken**'.

| list | Accounts - (                       | Class 10B                          |                             |                                 |                                 |                               |                                     |                                      |                                  |                                  | Control                                   |
|------|------------------------------------|------------------------------------|-----------------------------|---------------------------------|---------------------------------|-------------------------------|-------------------------------------|--------------------------------------|----------------------------------|----------------------------------|-------------------------------------------|
| 10B  |                                    | -                                  |                             |                                 |                                 |                               |                                     |                                      |                                  |                                  | Pupil selected                            |
| 11B  | Miss Chimbani                      | Benjamin Able<br>Veg meal          | Mina Aleen<br>Home sandwich | Rani Daary<br>Maat pisaal       | Lecture Blanced<br>Heat receil  | Morwen Callar<br>Veg meal     | Vito Corteone<br>Veg meal           | Penelope Craddock<br>School sandwich | Olivia Davies<br>School sandwich | Felicity Doone<br>Veg meal       | Taken                                     |
| 18   |                                    |                                    |                             |                                 |                                 |                               |                                     |                                      |                                  |                                  | Class marked as done<br>Reset meal choice |
| 28   | Ahmad Farid Faszi<br>Home sandwich | Jessica Guthrie<br>School sandwich | Mina Nation<br>Minat mod    | Searrus Heaney<br>Veg meal      | Pauliette Hutchance<br>Veg meal | Lewis Kent<br>School sandwich | Ivanka Kusterica<br>School sandwich |                                      | Kashigi Miragan<br>Muat mual     | Manhar National<br>Tetrat receil | - Select meal                             |
| 3B   |                                    |                                    |                             |                                 |                                 |                               |                                     |                                      |                                  |                                  | Veg meal                                  |
| 4B   |                                    |                                    |                             |                                 |                                 |                               |                                     |                                      |                                  |                                  | School sandwich                           |
| 5B   | da O'Connor<br>Veg mest            |                                    | Califie Gales<br>Moat ereal | Earl Reclamator<br>Minat resear | Patay Smith<br>Veg meal         | Antalia Tarka<br>Matemat      | Dillon Thomas<br>School sandwich    |                                      |                                  |                                  |                                           |
| 6B   |                                    |                                    |                             |                                 |                                 |                               |                                     |                                      |                                  |                                  |                                           |
| 7B   |                                    |                                    |                             |                                 |                                 |                               |                                     |                                      |                                  |                                  |                                           |
|      | Confirm toda                       | y's meal cho                       | ice Mina Ale                | een selected M                  | eat meal                        |                               |                                     |                                      |                                  |                                  |                                           |

• If the meal choice that is taken is different to the choice ordered in the classroom, confirm the change by clicking **Yes**.

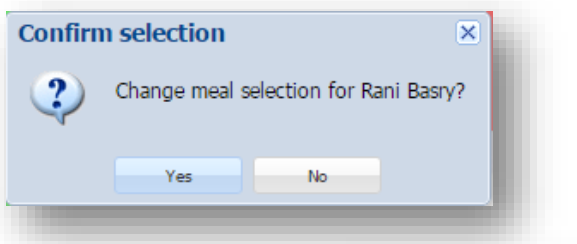

>> Repeat the procedure for all pupils. Control... When finished, click the **Control** button. Key Select Logout. Pupil selected Staff selected Control functions X Taken Change mode Mark class as done Settings Reset Logout